被保険者・被扶養者の皆様へ

日研グループ健康保険組合

## 健康マイポータル「コネクト」開設のお知らせ

令和4年11月21日より健康マイポータル「コネクト」の運用を開始致しました。日研グループ健康保険組合のホームページからご利用できます。

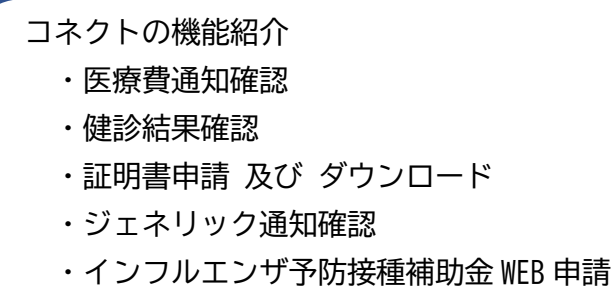

・給付金振込先金融機関口座登録

<u>コネクト登録方法</u>

健康保険組合ホームページから「健康マイポータル」を選択 またはURL <u>https://nikken-kenpo.jp/kw21cu/user/login.jsf</u> よりアクセス 右記 QR コードからもアクセス可能

ログイン画面で「新規利用登録」を選択し、メールアドレス登録

メール受信 登録したメールアドレスに届いたメール本文にある URL にアクセス 「本人確認ページへ」を選択

認証項目1を入力 **下記内容を<u>半角ハイフンで区切って</u>入力** 

保険証の記号と番号、生年月日(西暦8桁)、被保険者本人・配偶者の区別(本人は00、配偶者は01) 例1:記号1、番号987654、生年月日1900年4月1日、被保険者本人の場合

→ 1-987654-19000401-00

例2:記号 999、番号 9876、生年月日 1950 年1月1日、配偶者の場合

→ 999-9876-19500101-01

➡「認証キー」が表示されるので控えておく

メール受信 本人確認完了メールが届きます 届いたメール本文にある URL にアクセスし、
「認証キー」を入力
■ ログイン ID とパスワードを設定(英文字・数字は必ず含めてください)
使用可能文字 ID:半角英文字、半角数字、半角記号(最小 8 桁 最大 40 桁)
パスワード:半角英文字、半角数字(最小 8 桁 最大 20 桁)

お疲れさまでした、これで登録は完了致しました。 健康マイポータルログイン画面からログイン可能となります